# QUOTING IN TRIDENT

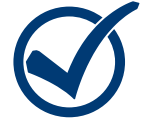

### 1. Start Application

From the dashboard, click on "New Quote" to begin a new quote. This will bring you to the "Start Application" page. Complete the basic information and click "continue".

| START APPLICATION      | First name                    | Policy Sections<br>Agent<br>Contact<br>Property Addres<br>Agent |
|------------------------|-------------------------------|-----------------------------------------------------------------|
| CONTACT Insured Name • | First name                    | Policy Sections<br>Agent<br>Context<br>Property Addres<br>Agent |
|                        |                               |                                                                 |
| Phone                  | Phone number + Attenute Phone | Continue Contact                                                |
| Enst                   |                               | Property Address                                                |
| PROPERTY Address       |                               | Continue                                                        |
| City                   |                               |                                                                 |
| State                  | State •                       |                                                                 |
| Postal code            |                               |                                                                 |

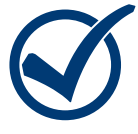

#### 2. Policy Builder

The policy builder is where all the required information and documentation for a flood policy is entered. To the right, it will list out all the policy sections that need to be completed. You will clearly be able to see all the sections that have errors that need cleared

| POLICY BU           | ILDER                        | Policy Sections            |               |                                   |
|---------------------|------------------------------|----------------------------|---------------|-----------------------------------|
| 11075               |                              |                            |               | Agent                             |
|                     |                              |                            |               | Contact                           |
| PROPERTY<br>DETAILS | Construction Source          |                            |               | Property Address                  |
|                     | Construction Date            |                            |               | () Property Details               |
|                     |                              |                            |               | Policy                            |
|                     | Substantially Improved       |                            |               | Garage                            |
|                     | Building Type                | Manufactured (Mobile) Home |               | Elevation Certificate             |
|                     | Estimated Baciacament Cost   |                            | $\rightarrow$ | • () Foundation                   |
|                     | Carrier of the second second | 20                         | 4             | Contents                          |
|                     | Building Occupancy           |                            | •             | () Coverage                       |
|                     | Form of ownership            | Condominium                |               | Additional                        |
|                     |                              |                            |               | Mortgagee Information             |
|                     | orns in burning              |                            |               | Please view and correct errors to |
|                     | Primary Residence            |                            | -             | U sign and pay.                   |
|                     |                              | Please make a selection.   |               | Property                          |
| -                   |                              |                            |               | This field is required.           |

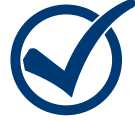

#### 3. Complete Payment

When the application is complete, you can proceed with making payment or the quote will be saved in Trident to access at a later time.

| Quote        | View Sec             | tions               |                                   |                                                |  |
|--------------|----------------------|---------------------|-----------------------------------|------------------------------------------------|--|
| OVERAGE OP   | TIONS                | PREMIUM             |                                   |                                                |  |
| Building & C | Contents Cont        | e<br>Amount         | \$633 Deta                        | ails                                           |  |
| Build        | ling Contents        | Deductibles         | \$1,250 / \$1,251 PAYMENT METHODS |                                                |  |
| \$20,0       | \$8,000              |                     |                                   |                                                |  |
| \$30,0       | \$12,000             | Rate Type           | Preferred Risk                    | Credit Card                                    |  |
| \$50,0       | \$20,000             | Policy              | 4/24/2021                         | eCheck                                         |  |
| \$75,0       | \$30,000             | Effective           | _                                 |                                                |  |
| \$100,0      | \$40,000             | Payment Due<br>Date | 5/3/2021                          | Credit Card processing is serviced by the U.S. |  |
| \$125,0      | \$50,000             | \$510               | _                                 | system.                                        |  |
| \$150,0      | \$60,000             | \$537               |                                   |                                                |  |
| \$200,0      | \$80,000             | \$593               |                                   |                                                |  |
| \$250,0      | 00 <b>\$1</b> 00.000 | \$633               |                                   |                                                |  |

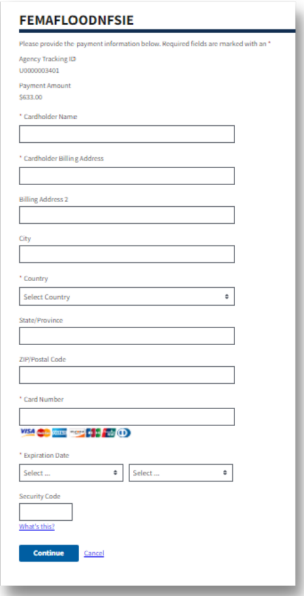

## POWERED BY SNFS